パスワード変更方法

## 1. パスワード変更ページにアクセス

パスワード変更ページにパソコン、スマートフォン、タブレットの Web ブラウザ (Google

Chrome, Microsoft Edge, Apple Safari 等) でアクセスする。

「パスワード変更ページの URL」

https://k-unic.kokugakuin.ac.jp/unicornidm/user/student/password

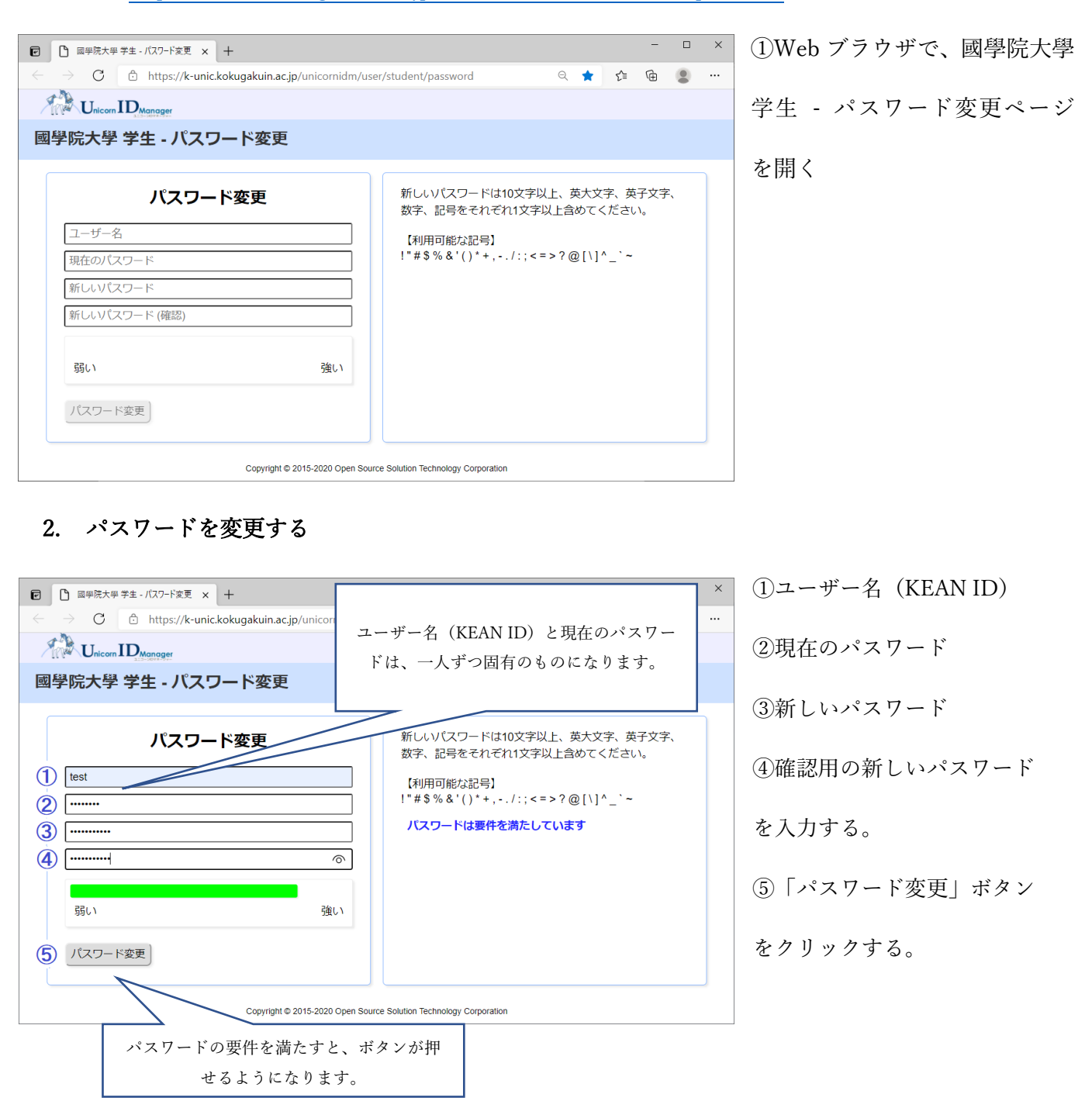

國學院大學情報センター